## Using Colleague Self-Service to Search and Register for Courses

Students are able to search for and register for courses using the Self-Service interface by logging in at <u>https://selfservice.smcvt.edu/Student</u> using their MikeNet credentials.

1. Go to https://selfservice.smcvt.edu/Student and login using your MikeNet credentials

| 518       | sn in  |  |
|-----------|--------|--|
| User name |        |  |
| acolletta |        |  |
| Password  |        |  |
| ••••••    |        |  |
| S         | ian In |  |
| Si        | ign In |  |

2. After logging in, you will see your "welcome" page. To begin the registration process, click on the "Course Catalog" option

| noose a category to get started.                                                      | ······                                                             |
|---------------------------------------------------------------------------------------|--------------------------------------------------------------------|
| Student Finance<br>Here you can view your latest statement and make a payment online. | Course Catalog<br>Here you can view and search the course catalog. |
| Grades                                                                                | Graduation Overview                                                |

3. Using the "Advanced Search" tab, select the appropriate term you would like to register for (Winter Intersession 2021) and click "Search"

| Term                        | d Search | Meeting Start Date | Meeting End Date |   |               |         |
|-----------------------------|----------|--------------------|------------------|---|---------------|---------|
| Winter Intersession 2021    | ~        | M/d/yyyy           | wayyyy           |   |               |         |
| Courses And Sections        |          |                    |                  |   |               |         |
| Suroutine                   |          | Subject            |                  | ~ | Course oumber | Section |
| Synonym                     |          | Subject            |                  | • | Course number | Section |
| Synonym                     |          | Subject            |                  | ~ | Course number | sector  |
| + Add More_<br>Days Of Week | Moncay   | Tuesday            | Wednesday        |   |               |         |
| Thursday                    | - Priday | Saturday           |                  |   |               |         |
| Academic Level              |          |                    |                  |   |               |         |
| Select Academic Level       | ~ ~      |                    |                  |   |               |         |
| Course Type                 | 17       |                    |                  |   |               |         |
|                             |          |                    |                  |   |               |         |

4. You will then be brought to a screen where you see all 5 available courses. A list of courses should be presented on the right side of the screen. This will show details for the available sections, including seats available, schedule days and times, restrictions, course location and instructor.

| ES-107 Environmental Science (4 Credits)                                                                                                    |
|----------------------------------------------------------------------------------------------------|
| This course is a science-based investigation of the Earth as a system, with application to understanding many issues in contemporary environmental policy. Science is an attempt to discover how nature works. Through careful observation, measurements, experimentation, and modeling students will explore issues in contemporary environmental science. These include climate change, biodiversity, deforestation, ecosystem structure and function, population, biogeochemical cycling, energy, as well as investigations of environmental problems, their causes, and solutions. |
| Lab Fee: \$115.00                                                                                                    |
| Pre-reqs: ENV and ES Majors/Minors Only (Majors/Minors Only restriction will be released for open registration).                                                                                                    |
| LSC:Scientific Reasoning<br>CORE: Scientific Inquiry                                                                                                    |
| Winter 2021: ES-107-A (Online)<br>Lab Fee does not apply.                                                                                                    |
| This is a Winter Session offering, Registration is online at smovt edu/wintersession.                                                                                                    |
| Requisites:<br>None                                                                                                    |
| View Available Sections for ES-107                                                                                                    |
|                                                                                                    |
| PO-180 Current Issues in World Politi (4 Credits)<br>This course provides students with an introduction to controversies and debates in world politics, through both a theoretical and case study approach.<br>ISC Social and Institutional                                                                                                    |
| Conc. Insuri ya Suduty<br>Winer 2012 P.N.1804 (noline)                                                                                                    |
| This is Winey Session offenine Registration is online at smoot edu/wintersession.                                                                                                    |
| Requisites:                                                                                                    |
| None                                                                                                    |
| View Available Sections for PO-180                                                                                                    |
|                                                                                                    |
| PS-101 General Psychology (4 Credits)                                                                                                    |
| General Psychology is an introduction to the field of psychology, its methods, major perspectives, theories, and applications. The course explores basic sub-discipline areas of psychology such as neuroscience, perception, learning and memory, cognition, development, social psychology representing, psychology is an introduction to the field of psychology.                                                                                                    |
| LSC: Social and Institutional<br>CORE: N/A                                                                                                    |
| Winter 2021: PS-101-A (online)                                                                                                    |
| This is Winter Session offering. Registration is online at smcvt.edu/wintersession.                                                                                                    |
| This course was attempted or already completed.                                                                                                    |
| Requisites:<br>None                                                                                                    |
| View Available Sections for PS-101                                                                                                    |
|                                                                                                    |

5. Locate the course you would like and then click the 'View Available Sections' bar below the course description. Select "Add Section to Schedule" from dropdown

| PO-180 C                         | urrent Issues in World F                  | Politi (4 Credits)                                                             |                             |                         |
|----------------------------------|-------------------------------------------|--------------------------------------------------------------------------------|-----------------------------|-------------------------|
| This course pr                   | ovides students with an introduc          | tion to controversies and debates in world politics, through both a theoretica | al and case study approach. |                         |
| LSC: Social and<br>CORE: History | d Institutional<br>v & Society            |                                                                                |                             |                         |
| Winter 2021: P                   | O-180-A (online)                          |                                                                                |                             |                         |
| This is Winter                   | Session offering. Registration            | line at smcvt.edu/wintersession.                                               |                             |                         |
| Requisites:<br>None              |                                           |                                                                                |                             |                         |
| View Av                          | ailable Sections for PO-180               |                                                                                |                             | ^                       |
| Winter Int                       | tersession 2021                           |                                                                                |                             |                         |
| PO-180-/<br>Current I            | <u>A (6600)</u><br>Issues in World Politi |                                                                                |                             | Add Section to Schedule |
| Seats                            |                                           | Times                                                                          | Locations                   | Instructors             |
|                                  | 30                                        | 12/28/2020 - 1/22/2021                                                         | On-Line                     | Ayres, J                |
| 200                              | 30                                        | 12/28/2020 - 1/22/2021                                                         | On-Line                     | Ayres, J                |

6. After reviewing the section details that are presented, click the 'Add Section' button at the bottom

| Jocusti Doculo                                           |                                           |                                                                                                    |
|----------------------------------------------------------|-------------------------------------------|----------------------------------------------------------------------------------------------------|
| PO-180-A Current Issues in V<br>Winter Intersession 2021 | Vorld Politi (6600)                       |                                                                                                    |
| Instructors                                              | Ayres, J                                  | (j <u>ayres@smcvt.edu</u> , 1-802-654-2680)                                                                         |
| Meeting Information                                      | 12/28/2020 - 1/22<br>(On-Line)            | //2021                                                                                                    |
| Dates                                                    | 12/28/2020 - 1/22                         | !/2021                                                                                                    |
| Seats Available                                          | 30 of 30 Total                            |                                                                                                    |
| Credits                                                  | 4                                         |                                                                                                    |
| Grading                                                  | Graded                                    |                                                                                                    |
| Requisites                                               | None                                      |                                                                                                    |
| Course Description                                       | This course provid<br>a theoretical and o | des students with an introduction to controversies and debates in world politics, through b<br>case study approach. |
|                                                          | LSC: Social and In<br>CORE: History & S   | nstitutional<br>Society                                                                                             |
|                                                          | Winter 2021: PO-1                         | 180-A (online)                                                                                                    |
|                                                          | This is Winter Ses                        | sion offering. Registration is online at smcvt.edu/wintersession.                                                   |
| Books Total                                              |                                           |                                                                                                    |
|                                                          | Close                                     | Add Section                                                                                                    |

7. You should receive a notification that the course 'has been planned on the schedule.' **Note that you are not** registered for the course yet, it has just been added to your plan

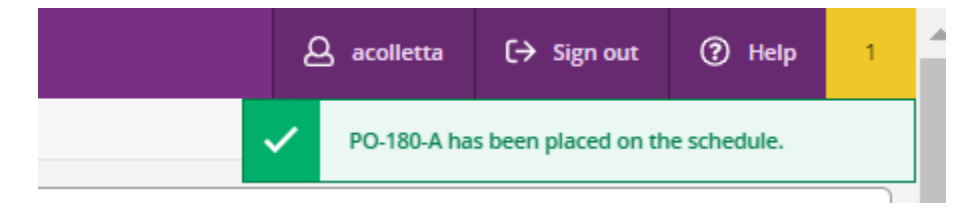

8. Once the course has been placed on your schedule, you need to register for the course. On the left-hand navigation bar, under "Academics", select "Register for Classes"

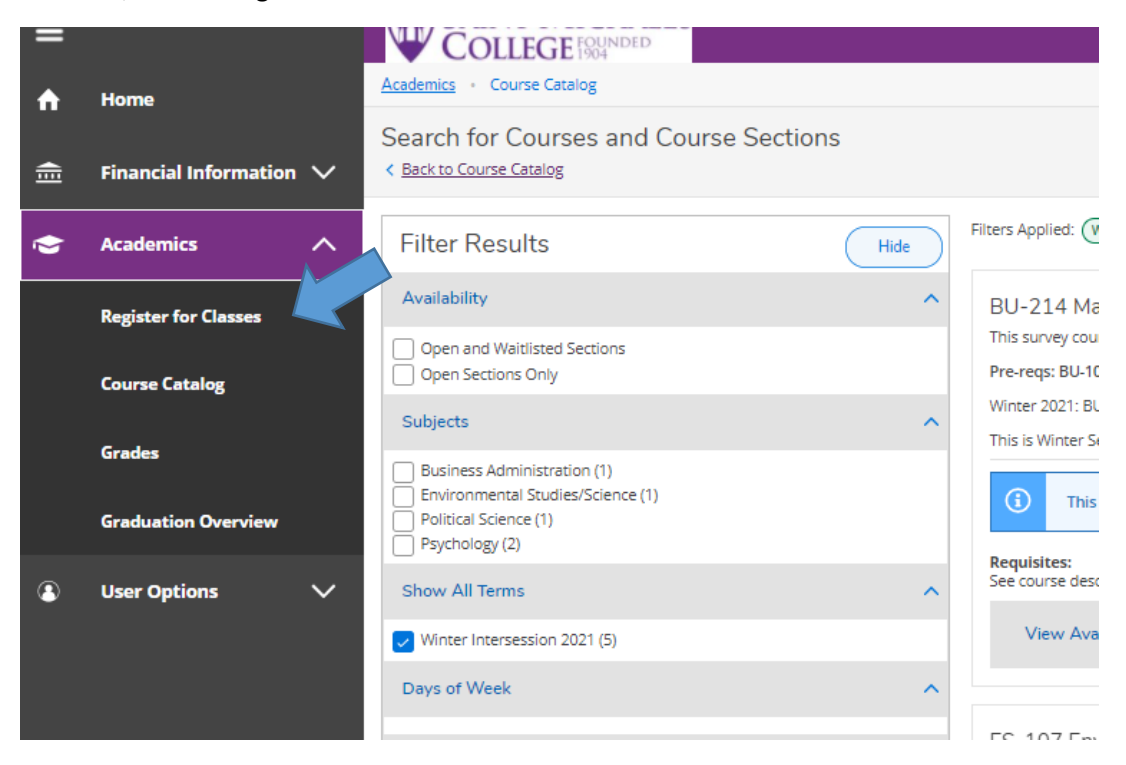

9. If registration is currently open and you have no restrictions, the 'Register' button will be shown as active and will allow you to register for the course.

| gister for Classes                                                |         |     |           |                         | Search for cours | 65                           |                                 |
|-------------------------------------------------------------------|---------|-----|-----------|-------------------------|------------------|------------------------------|---------------------------------|
| chedule Petitions & Walvers                                       |         |     |           |                         |                  |                              |                                 |
| Winter Intersession 2021                                          |         |     | $\subset$ | Remove Unregistered S   | ections          |                              | Register Now                    |
| V Filter Sections                                                 |         |     |           |                         |                  | Not Registered: 4 Credits En | rolled: 0 Credits Waltlisted: 0 |
| PO-180-A: Current Issues in World Politi                          | x A Sun | Mon | Tue       | Wed                     | Thu              | .Pri                         | Søt                             |
| ✓ Not Registered                                                  | Bam     |     |           |                         |                  |                              |                                 |
| Credits: 4 Credits                                                | 9am .   |     |           |                         |                  |                              |                                 |
| Grading: Graded<br>Instructor: Ayres, J<br>12/28/2004 to 1/2/2001 | 10em    |     |           | C. marine in the second |                  |                              |                                 |
| Seets Avellable: 20                                               | 11am    |     |           |                         |                  |                              |                                 |
| Meeting shormation     Periods                                    | 12pm    |     |           |                         |                  |                              |                                 |
|                                                                   | Spm     |     |           |                         |                  |                              |                                 |
| View other sections                                               | 3pm     |     |           |                         |                  |                              |                                 |
|                                                                   | 3pm     |     | -         |                         |                  |                              |                                 |
|                                                                   | 4pm     |     |           |                         |                  |                              |                                 |
|                                                                   | Som     |     |           |                         |                  |                              |                                 |
|                                                                   | from    |     |           |                         |                  |                              |                                 |

10. After registering, if you would like to drop the course, select "drop". This only needs to be done if you want to drop a course.

| PO-180-A: Current Issues in World Politi                                                                          |      |  |
|----------------------------------------------------------------------------------------------------|------|--|
| <ul> <li>Registered, but not started</li> </ul>                                                                   |      |  |
| Credits: 4 Credits<br>Grading: Graded<br>Instructor: Ayres, J<br>12/28/2020 to 1/22/2021<br>V Meeting Information |      |  |
|                                                                                                    | Drop |  |
| ✓ View other sections                                                                                             |      |  |

Please contact <u>Wintersession@smcvt.edu</u> with any questions or concerns regarding registration